## Supplement

## Installing the Cygwin C++ Compiler

# For Introduction to C++ Programming Y. Daniel Liang

You may download a free C++ compiler from several sources. This supplement shows you how to download and install the Cygwin compiler.

1. To download the Cygwin compiler, go to <a href="www.Cygwin.com">www.Cygwin.com</a>, as shown in Figure 1. Click the hyperlink on setup.exe to download setup.exe, as shown in Figure 2. After it is saved, open and run the file, as shown in Figure 3. Click the Run button to start the setup, as shown in Figure 4.

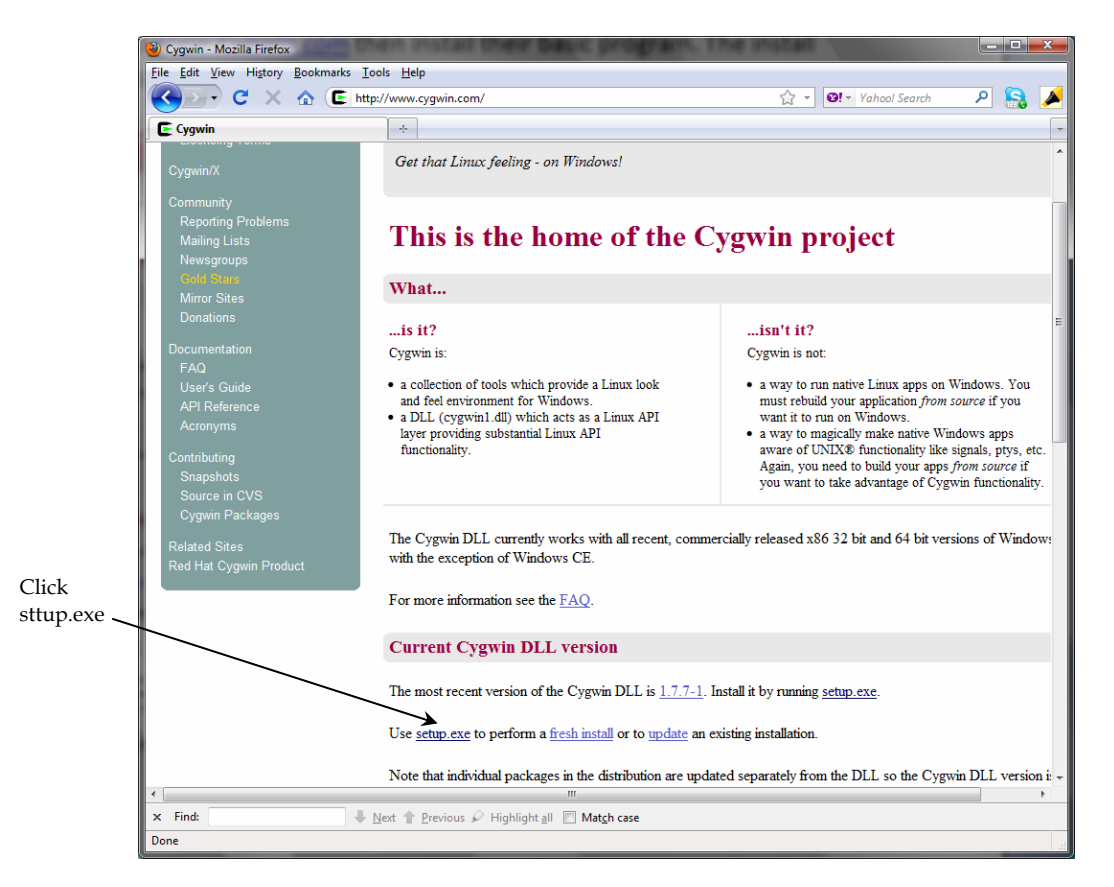

### Figure 1

Download setup.exe to install a C++ compiler.

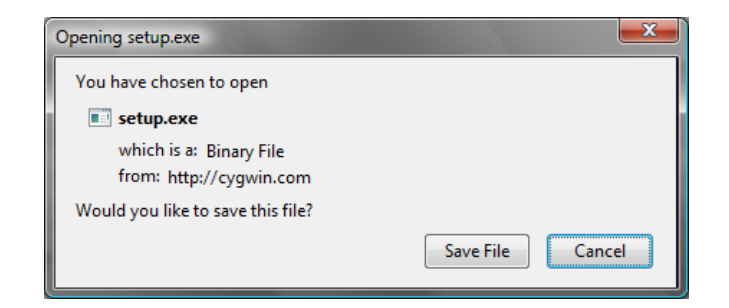

### Figure 2

You need to save setup.exe and then run it.

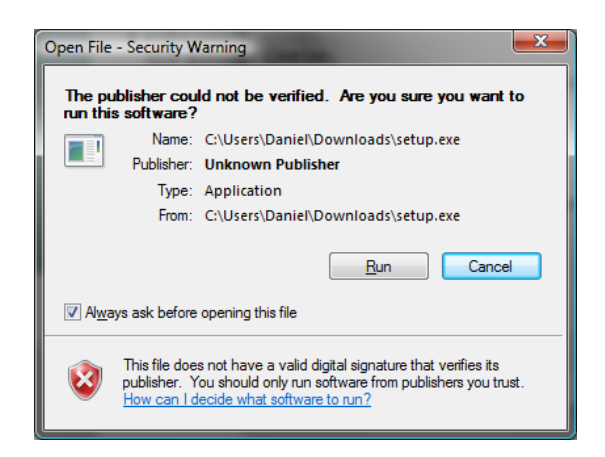

## Figure 3

Run setup.exe to start setup.

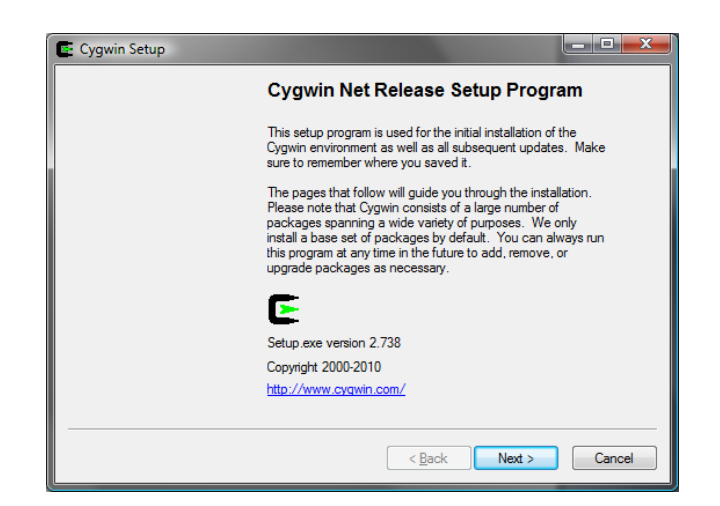

### Figure 4

The setup program will install a C++ compiler.

- 2. Continue to click Next on each subsequent dialog box until you see the Select Packages dialog box, as shown in Figure 5. In the Search field, enter gcc-core, you will see gcc-core compiler appearing in the Package column. Select it.
- © Copyright Y. Daniel Liang, 2012

| Search gcc-         | -core               | ar             | O        | <u>K</u> eep | © <u>P</u> rev ( | <mark>⊚ <u>C</u>urr ⊚ Exp</mark> | <u>V</u> iew   | Category  |
|---------------------|---------------------|----------------|----------|--------------|------------------|----------------------------------|----------------|-----------|
| Category            | Current             | New            | В        | S            | Size             | Package                          |                | -         |
| E All 🔮 De<br>Devel | efault<br>I Default |                |          |              |                  |                                  |                |           |
|                     | 3.4.4-999           | <b>3.4.4-3</b> | $\times$ | $\times$     | 16,634k          | gcc-core: C com                  | piler          |           |
|                     |                     | Skip           | ηία      | nía          | 7,977k           | mingw64-i686-go                  | c-core: GCC    | for MinG' |
|                     |                     | Skip           | nja      | ηία          | 8,191k           | mingw64-x86_64                   | 4-gcc-core: G( | CC for Mi |
|                     |                     |                |          |              |                  |                                  |                |           |
| < III               |                     |                |          |              |                  |                                  | •              |           |

### Figure 5

You need to select appropriate packages to install.

- 3. Continue to search and select the following packages
  gcc-g++: C++ compiler
  gdb: The GNU Debugger
  make: the GNU version of the `make' utility.
- 4. Click Next to install the selected packages.
- 5. After installation is completed, open Cygwin Terminal from the Windows Start button, as shown in Figure 6. You can now use this terminal as in a UNIX environment to compile and run C++ programs. For more information on compiling and running C++ on UNIX, see Supplement I.D.

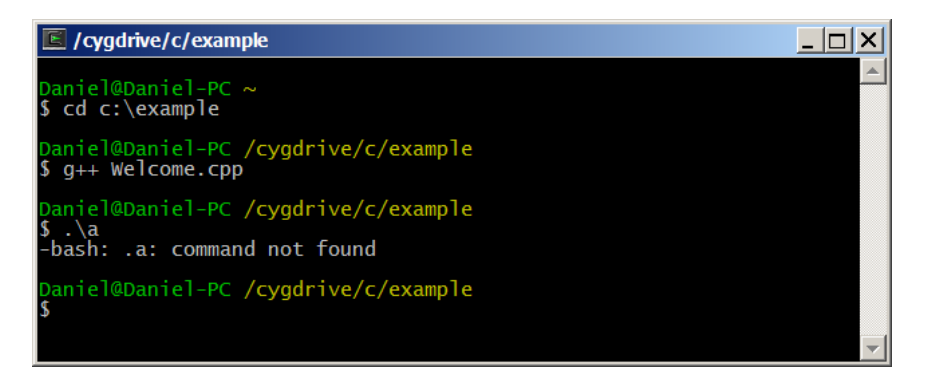

#### Figure 6

You can compile and run C++ program from the Cygwin Terminal.